- Go to <u>http://www.nomachine.com/down</u> <u>load.php</u>.
- Scroll down to NX Client for Windows and click on the download arrow to the right.

| WoMachine NX - Download the NX Terminal Server and Remote Access Software - I                                                                                           | Mozilla Firefox                                                                                                    |     |
|----------------------------------------------------------------------------------------------------|----------------------------------------------------------------------------------------------------|-----|
| <u>Eile Edit View History Bookmarks Tools Help</u>                                                                                                    |                                                                                                    |     |
| 🔣 💽 C 🗙 🏠 🌆 http://www.nomachine.com/doi 🏫 🚽 🚼                                                                                                    | - Google                                                                                                    | Ŧ   |
| 🖉 Most Visited 🔒 Personal 🌆 Ticket System 😁 Dell Support 🗾 SSO 🐺 People                                                                                                 | Expired Passwords                                                                                                    | >>  |
| III NoMachine NX - Download the NX T +                                                                                                    |                                                                                                    | ~   |
| http://www.nomachine.com/download-earlier-linux.php<br>More information about how to retrieve the right packages for your Li<br>distribution can be found <u>here</u> . | be accessed by the<br>remote applications<br>running on the INX sever.<br>Full support of industry<br>standard SMB protocol.                                                                      | *   |
| NX Free Edition                                                                                                    | NX security is guaranteed                                                                                                    |     |
| NX Free Edition for Linux     NX Free Edition for Solaris                                                                                                    | at every layer involved in     the communication     process. NX uses SSH     public-key encryption and     128 bit volatile random     cookie generation.                                        |     |
|                                                                                                    | Multimedia support                                                                                                    |     |
| NX Client Products  NX Client for Windows  NX Client for Linux  NX Client for Linux  NX Client for Mac OSX                                                              | NX transparently tunnels<br>Linux multimedia<br>channels. Not only does<br>NX play KDE and Gnome<br>system sounds, but you<br>can listen to MP3s played<br>on the server and local<br>workstation | ш   |
| NX Client for Solaris                                                                                                    | simultaneously.                                                                                                    |     |
| NX Server Products                                                                                                    | news                                                                                                    |     |
| NX Server for Linux Evaluation     NX Server for Solaris Evaluation                                                                                                    | <ul> <li>Press releases,<br/>announcements,<br/>events and other<br/>useful information<br/>from NoMachine.</li> </ul>                                                                            |     |
| NX Server Manager                                                                                                    | Support Options                                                                                                    |     |
| NX Server Manager for Linux                                                                                                    | Knowledge Base                                                                                                    |     |
| NX Server Manager for Solaris                                                                                                    | NoMachine's Knowledge                                                                                                    | -   |
| Cone                                                                                                    | <b></b>                                                                                                    |     |
|                                                                                                    |                                                                                                    | 1.4 |

 Another page will appear. Click on the download arrow to the right of "NX Client for Windows".

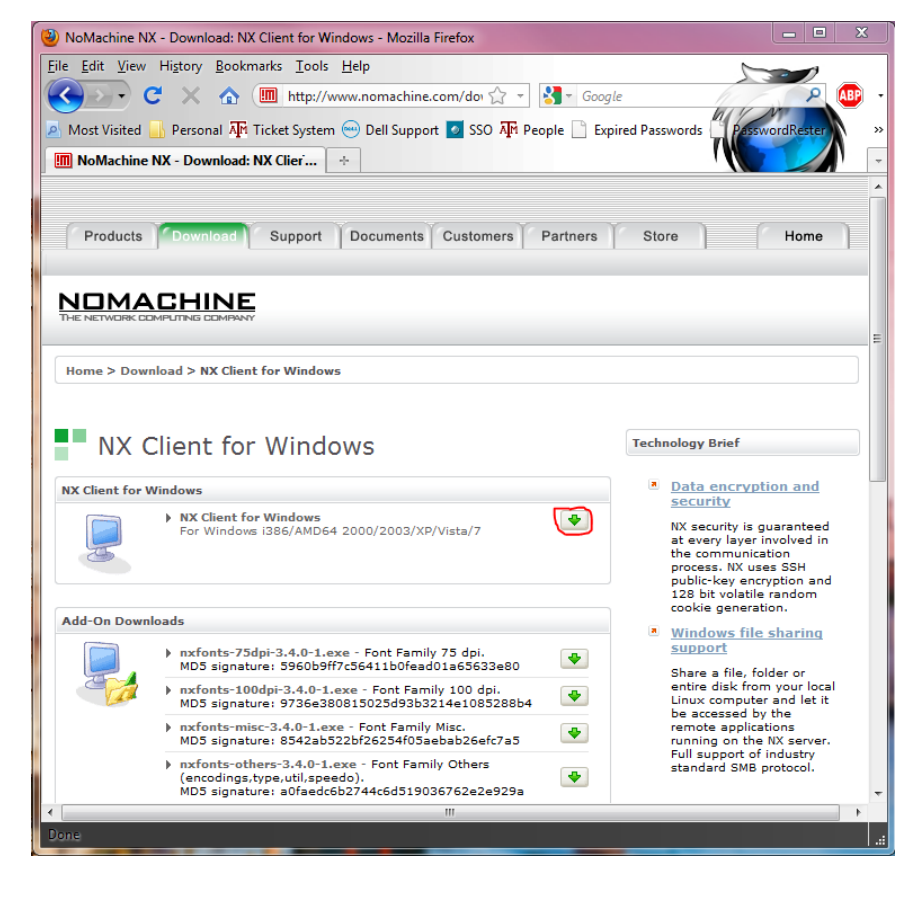

4. Next, click on "Download Package"

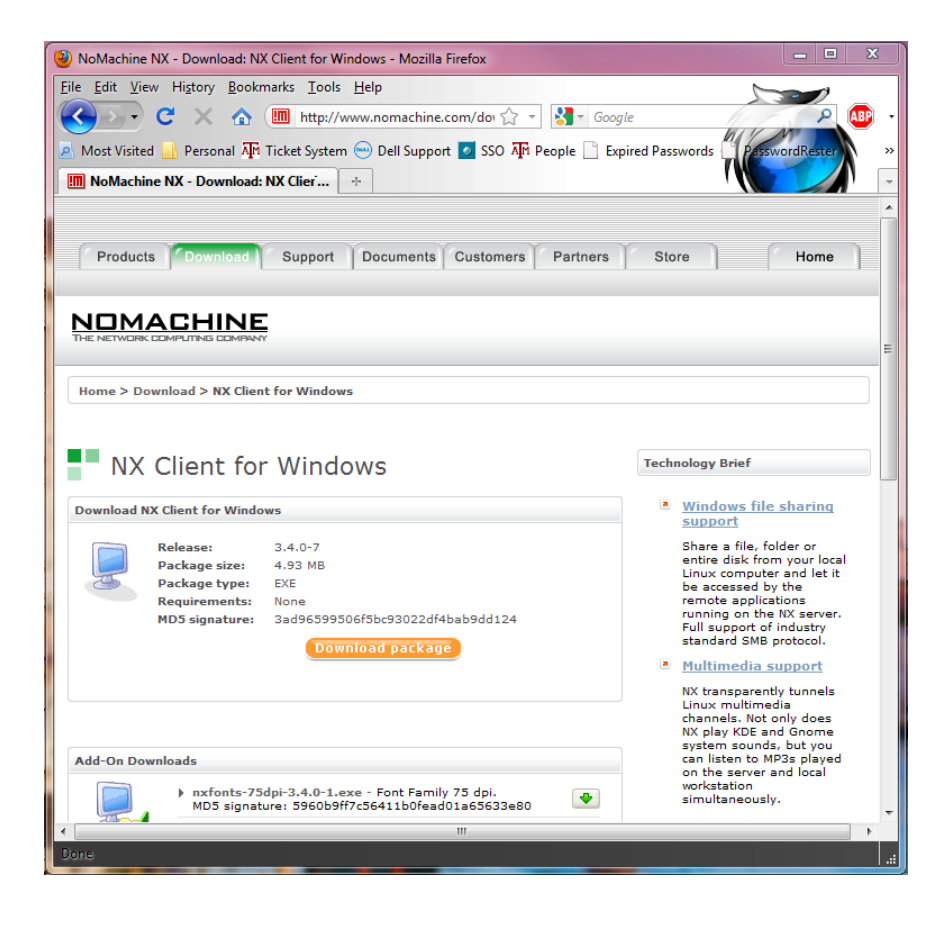

5. You will then be prompted with a dialogue box. Select "Save File".

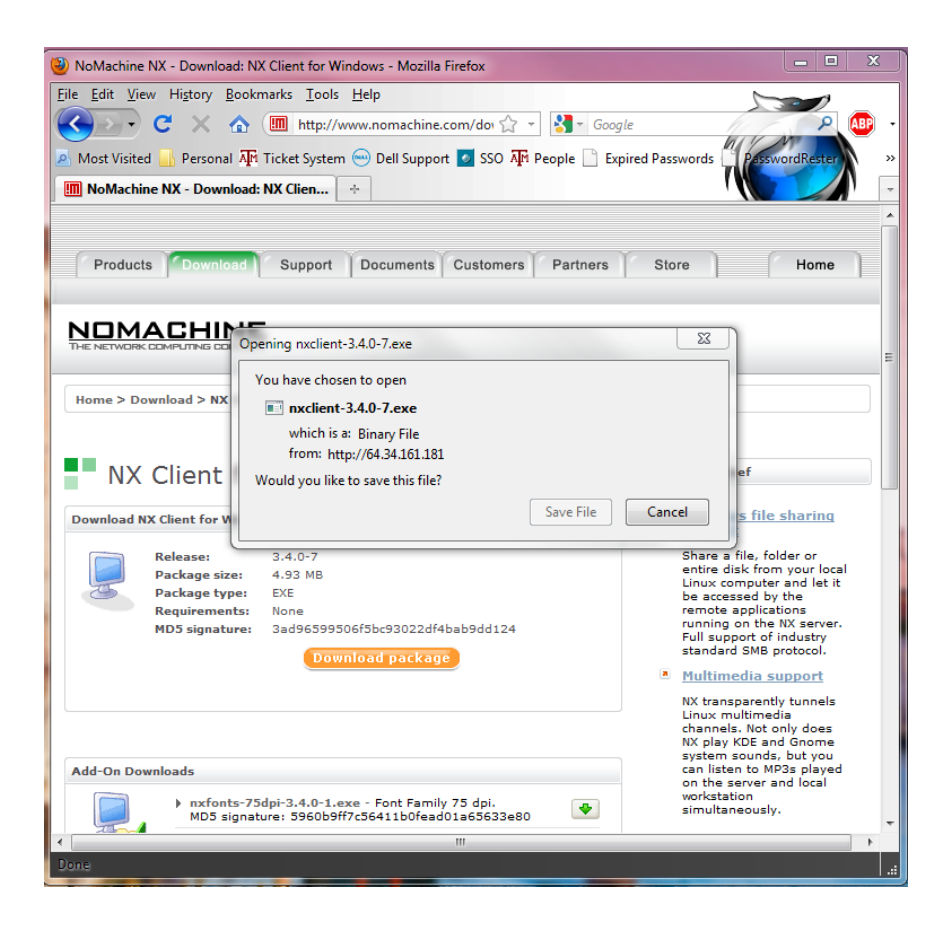

 Once the file has been downloaded, open it by double clicking on it.

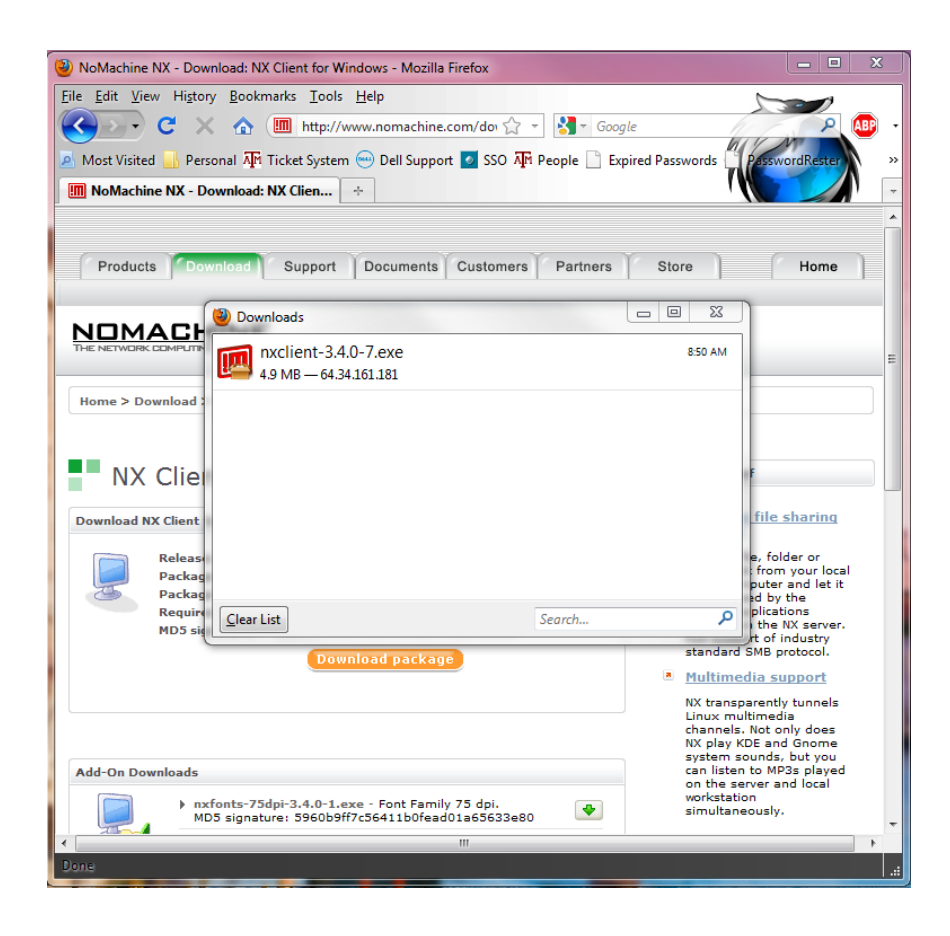

7. The set up dialogue box will then appear. Select "Next".

| 🕎 Setup - NX Client for Windo         | ows 🗖 🗉 🛛                                                                                                    |  |
|---------------------------------------|----------------------------------------------------------------------------------------------------|--|
| NOMACHINE                             | Welcome to the NX Client for<br>Windows Setup Wizard                                                                                |  |
|                                       | This will install NX Client for Windows 3.4.0-7 on your computer.<br>It is recommended that you close all other applications before |  |
|                                       | continuing.<br>Click Next to continue, or Cancel to exit Setup.                                                                     |  |
| THE DESKTOP<br>Virtualization Company |                                                                                                    |  |
|                                       | Next > Cancel                                                                                                    |  |

8. Save NX in the default Program Directory by selecting "Next".

| Setup - NX Client for Windows                                                          |
|----------------------------------------------------------------------------------------|
| Select Destination Location<br>Where should NX Client for Windows be installed?        |
| Setup will install NX Client for Windows into the following folder.                    |
| To continue, click Next. If you would like to select a different folder, click Browse. |
| C:\Program Files\NX Client for Windows Browse                                          |
| At least 14.4 MB of free disk space is required.                                       |
|                                                                                        |
| < Back Next > Cancel                                                                   |

 The setup will also create a start menu shortcut by default. Select "Next" to continue.

| 🖫 Setup - NX Client for Windows                                                       |        |
|---------------------------------------------------------------------------------------|--------|
| Select Start Menu Folder<br>Where should Setup place the program's shortcuts?         |        |
| Setup will create the program's shortcuts in the following Start Menu fold            | ler.   |
| To continue, click Next. If you would like to select a different folder, click Browse |        |
|                                                                                       | se     |
|                                                                                       |        |
|                                                                                       |        |
|                                                                                       |        |
|                                                                                       |        |
| < Back Next >                                                                         | Cancel |
|                                                                                       |        |

10. A desktop shortcut will then be created by leaving the check box marked. Select "Next".

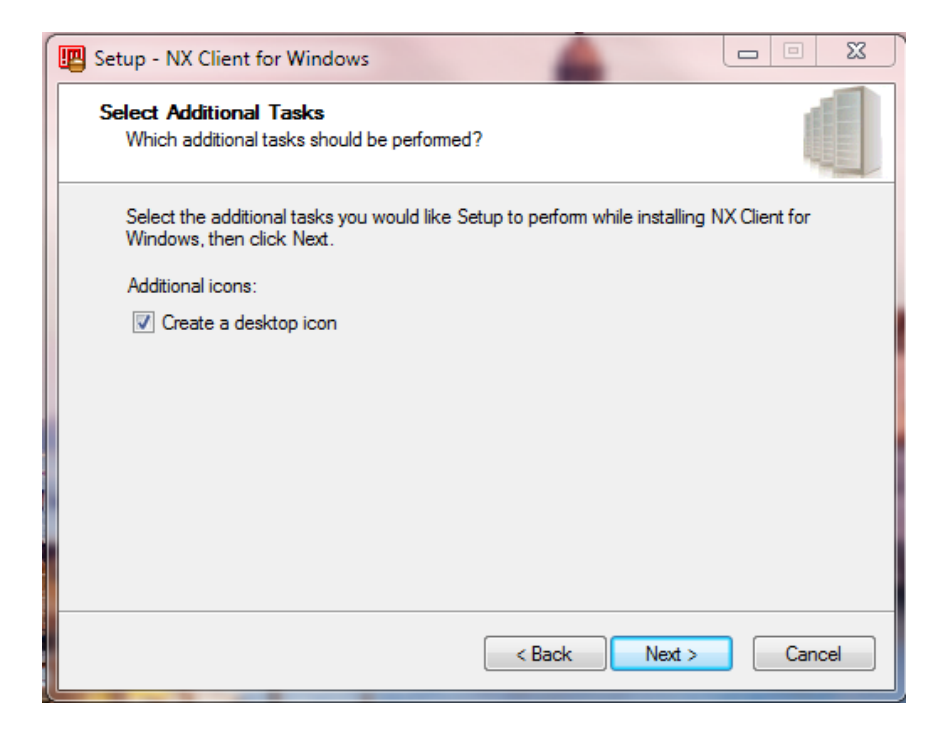

11. Next, select "Install".

| 💾 Setup - NX Client for Windows                                                                                 | 23    |
|----------------------------------------------------------------------------------------------------|-------|
| Ready to Install<br>Setup is now ready to begin installing NX Client for Windows on your computer.              |       |
| Click Install to continue with the installation, or click Back if you want to review or<br>change any settings. |       |
| Destination location:<br>C:\Program Files\NX Client for Windows                                                 | *     |
| Start Menu folder:<br>NX Client for Windows                                                                     |       |
|                                                                                                    |       |
|                                                                                                    | Ŧ     |
| ۲ (۲۰۰۲) (۲۰۰۲) (۲۰۰۲) (۲۰۰۲) (۲۰۰۲) (۲۰۰۲) (۲۰۰۲) (۲۰۰۲) (۲۰۰۲) (۲۰۰۲) (۲۰۰۲) (۲۰۰۲) (۲۰۰۲) (۲۰۰۲) (۲۰۰۲) (۲۰  |       |
| < Back Install Ca                                                                                               | incel |

12. Finally, select finish to finish the NX Client Setup.

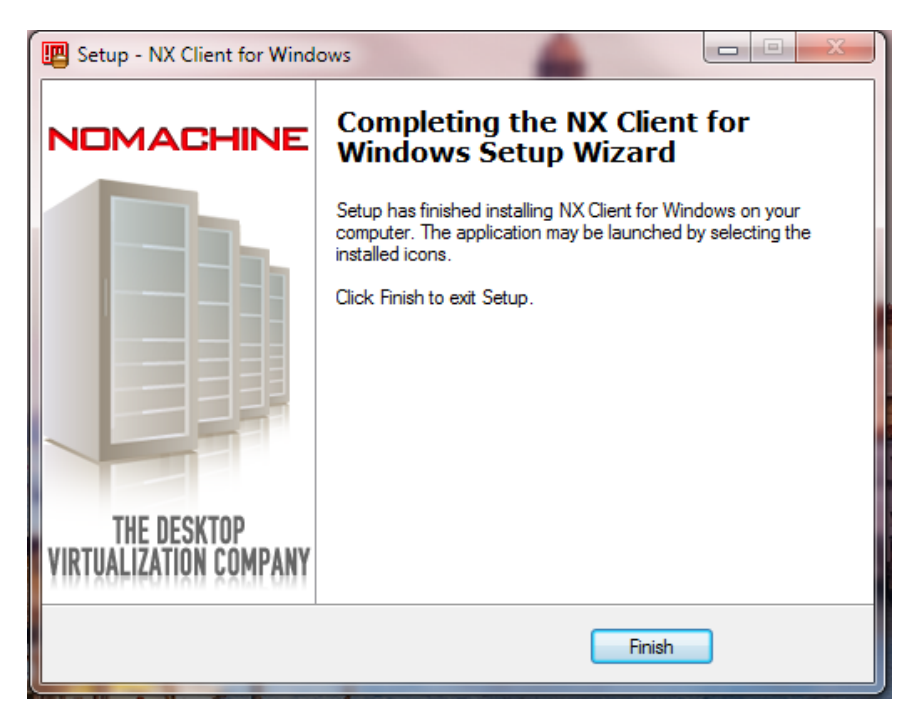

13. The next step will be to install the NX Client fonts. See the next page.

- Go to <u>http://www.nomachine.com/down</u> <u>load.php</u>.
- Scroll down to NX Client for Windows and click on the download arrow to the right.

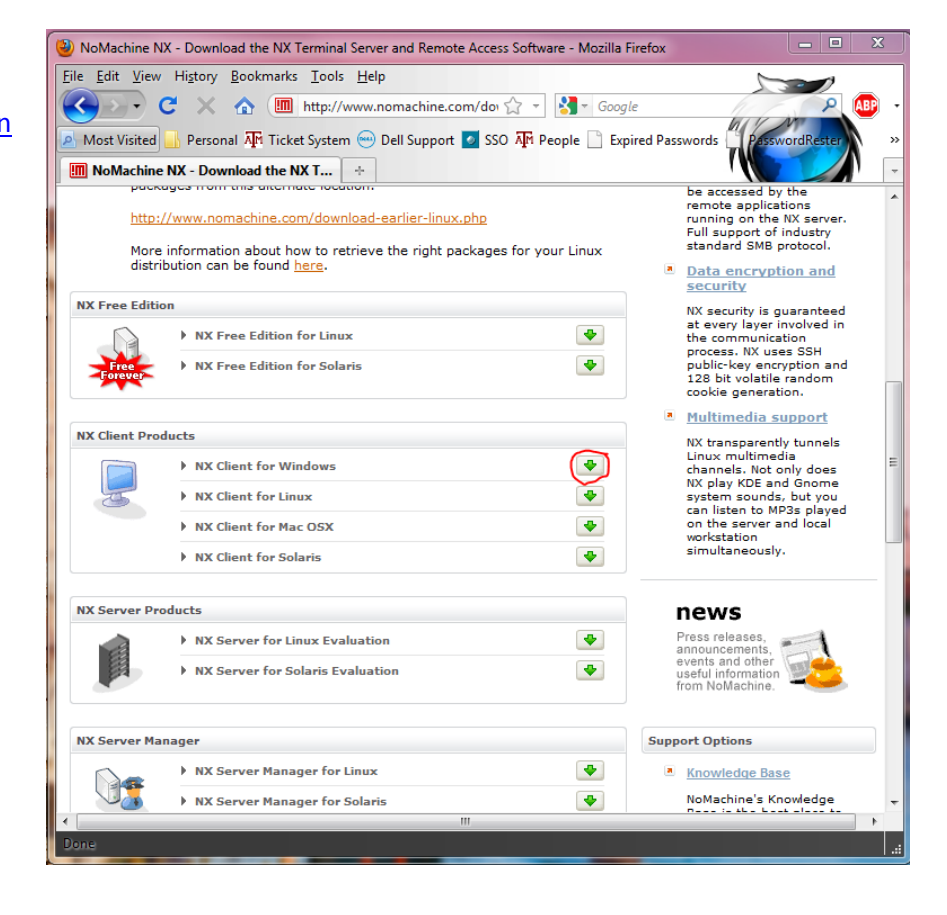

 Another page will appear. Click on the download arrow to the right of all the "Add on Downloads". These are the NX Font Packages.

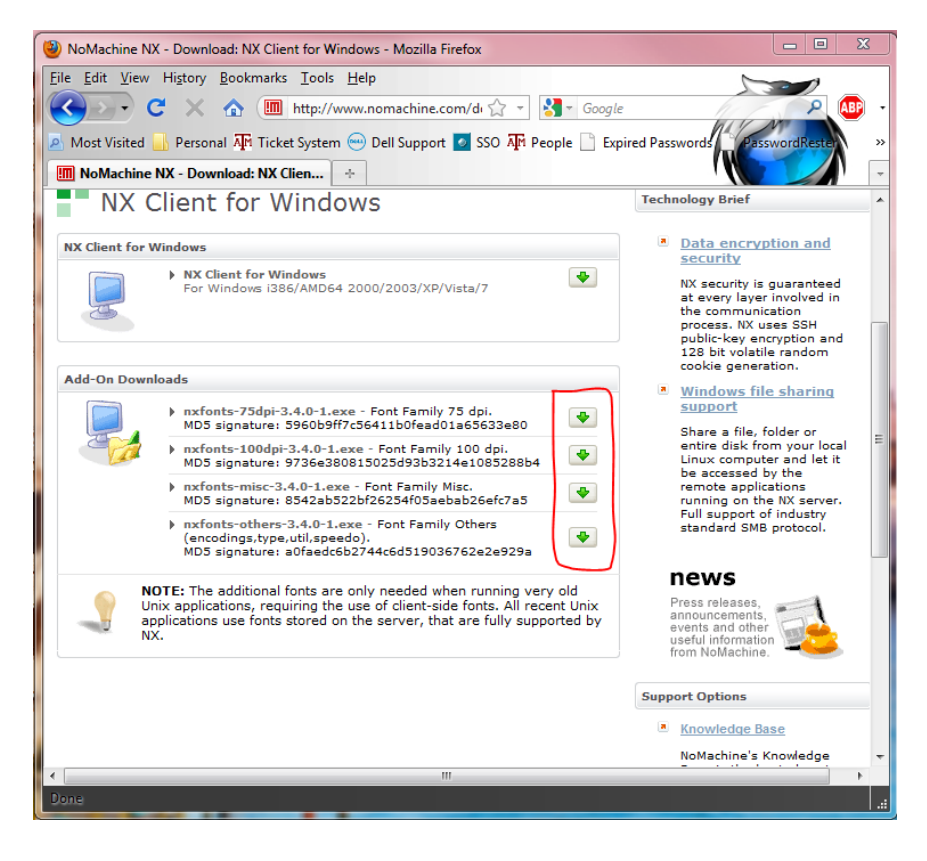

4. A download dialogue box will appear. Select "Save File".

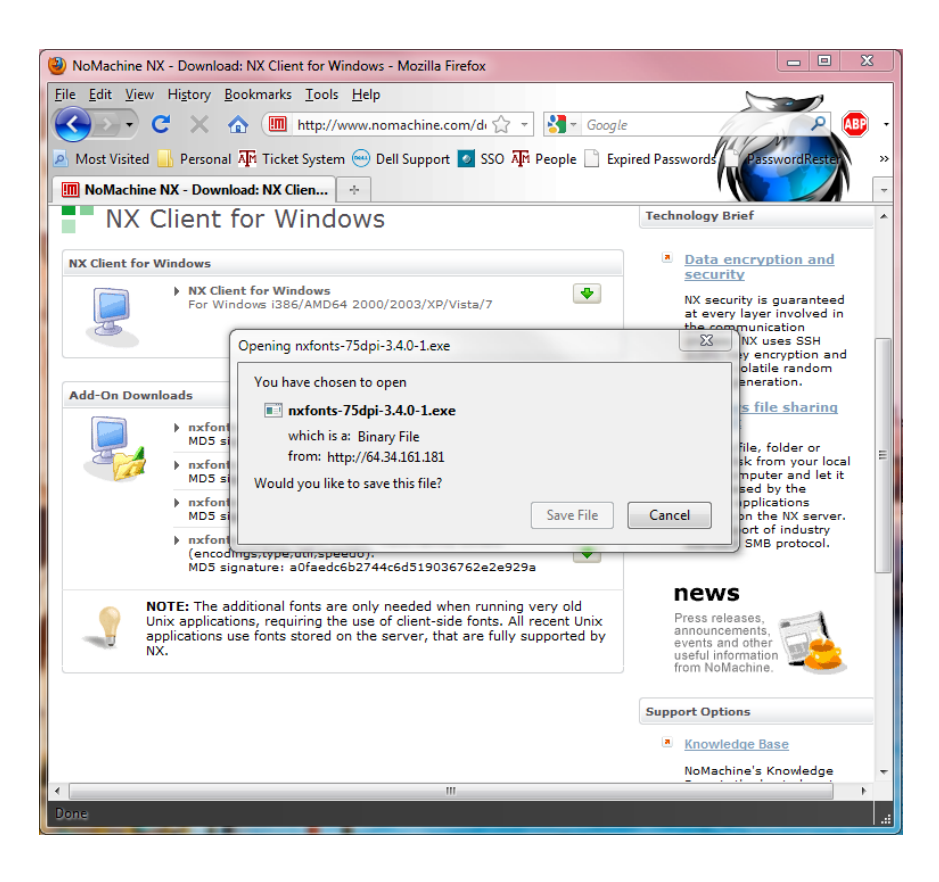

5. Double click on the NX fonts executable file to open it.

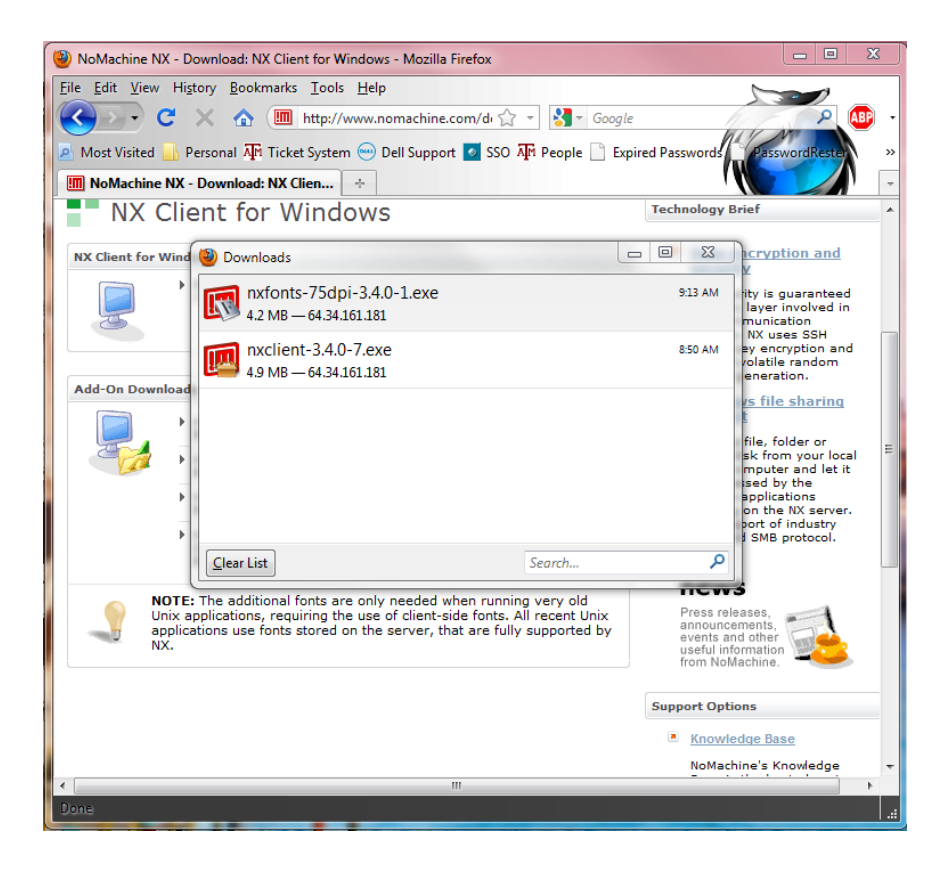

6. A setup box will appear. Select "Next".

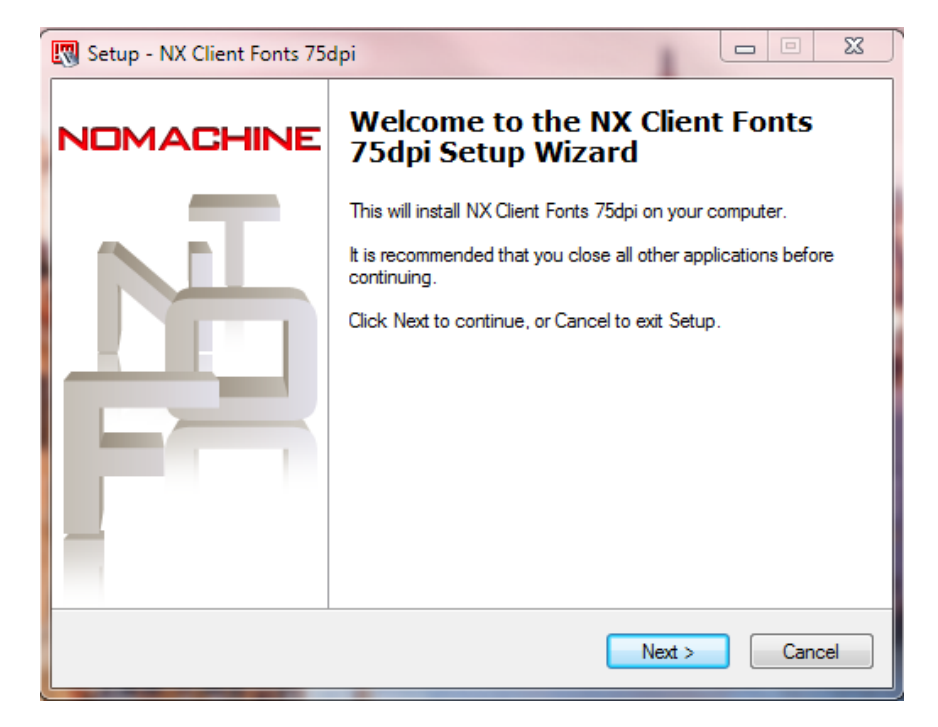

7. Install the NX Fonts package in the default directory. Select "Next".

| 😨 Setup - NX Client Fonts 75dpi                                                 |         |
|---------------------------------------------------------------------------------|---------|
| Select Destination Location<br>Where should NX Client Fonts 75dpi be installed? |         |
| Setup will install NX Client Fonts 75dpi into the following folder.             |         |
| To continue, click Next. If you would like to select a different folder, click  | Browse. |
| C:\Program Files\NX Client for Windows\NX Client Fonts 75dpi                    | Browse  |
|                                                                                 |         |
| At least 4.4 MB of free disk space is required.                                 |         |
| < Back Next >                                                                   | Cancel  |

8. Select the default start menu folder by clicking "Next".

| 👿 Setup - NX Client Fonts 75dpi                                               |                 |
|-------------------------------------------------------------------------------|-----------------|
| Select Start Menu Folder<br>Where should Setup place the program's shortcuts? |                 |
| Setup will create the program's shortcuts in the following Sta                | rt Menu folder. |
| To continue, click Next. If you would like to select a different folder, c    | lick Browse.    |
| NX Client for Windows                                                         | Browse          |
|                                                                               |                 |
|                                                                               |                 |
|                                                                               |                 |
|                                                                               |                 |
|                                                                               |                 |
|                                                                               |                 |
|                                                                               |                 |
| < Back Nex                                                                    | t > Cancel      |

9. Select "Install".

| 😨 Setup - NX Client Fonts 75dpi                                                                                                    | x      |
|----------------------------------------------------------------------------------------------------|--------|
| Ready to Install<br>Setup is now ready to begin installing NX Client Fonts 75dpi on your computer.                                   |        |
| Click Install to continue with the installation, or click Back if you want to review or<br>change any settings.                      |        |
| Destination location:<br>C:\Program Files\NX Client for Windows\NX Client Fonts 75dpi<br>Start Menu folder:<br>NX Client for Windows | *      |
| ۲                                                                                                    | *      |
| < Back Install C                                                                                                    | Cancel |

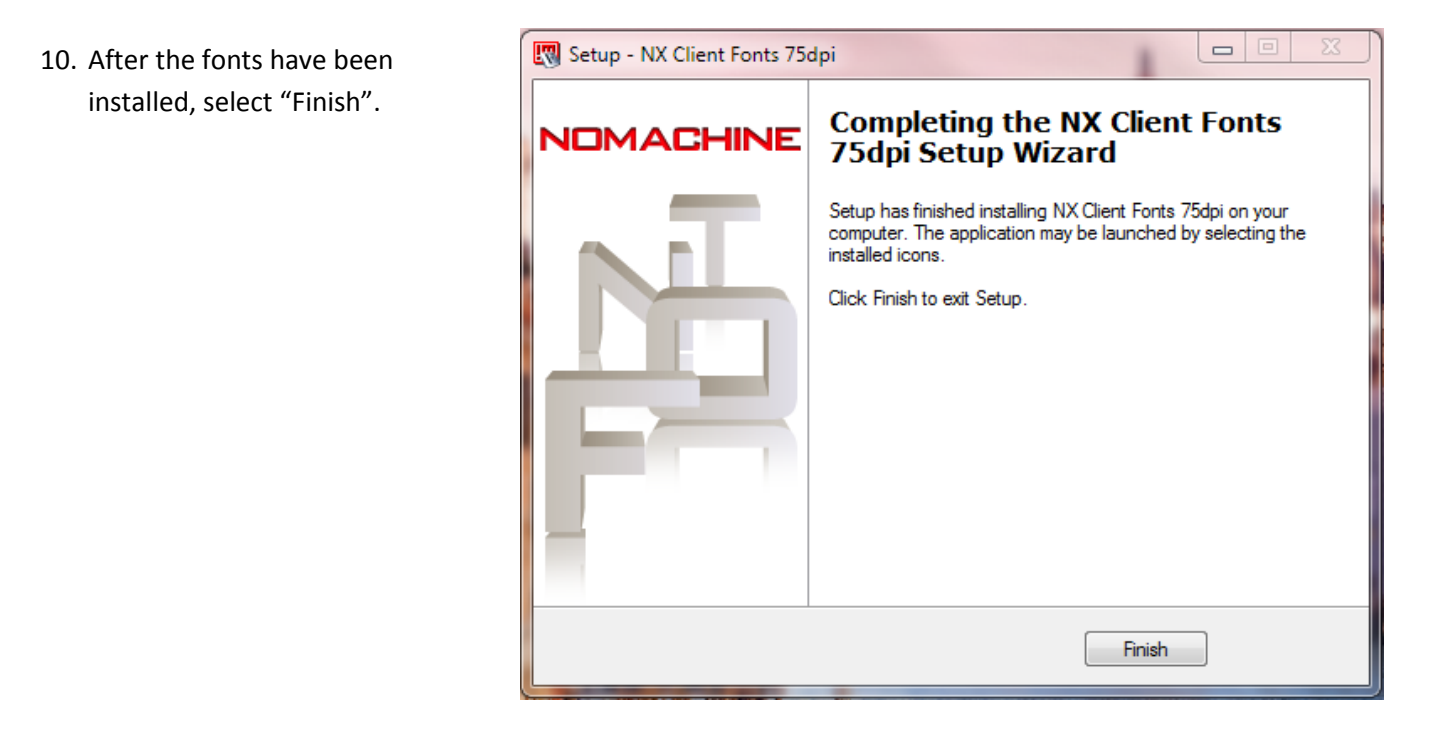

11. Repeat steps 4-10 for the other font packages.